| お知らせ管理                                |                                                                               |            |                                     |
|---------------------------------------|-------------------------------------------------------------------------------|------------|-------------------------------------|
| コード<br>カテゴリー<br>投稿日                   | タイトル<br>選択してください。 ・<br>選択したデータを削除する<br>選択したデータをダウンロードする<br>検索したデータを全体グウンロードする |            | 検索する                                |
| 新規作成<br>選択してください。→ 7件中1~7件表示 表示件数:50件 |                                                                               |            | 件中1~7件表示 表示件数:50件 ~                 |
|                                       | タイトル                                                                          | 投稿日        | 掲載期間                                |
|                                       | 夏の住まいるキャンペーンご案内                                                               | 2020/05/15 | 2020/05/15 18:00 ~ 2020/05/31 00:00 |
| IF000053                              | キャンペーン情報                                                                      | 2020/05/08 | 2020/05/08 18:00 $\sim$             |
| <b></b> ② 051                         | 完成現場見学会を開催します!                                                                | 2020/05/08 | 2020/05/08 00:00 ~ 2020/05/17 18:00 |
| IF000052                              | 新商品「助っ人クラウド」のご案内                                                              | 2020/05/08 | 2020/05/08 00:00 ~ 2020/05/17 18:00 |
| IF000050                              | アンケートキャンペーンの実施                                                                | 2020/03/13 | 2020/03/13 14:00 $\sim$             |
| IF000048                              | フィルター交換のご案内(東京都にお住まい限定)                                                       | 2020/02/05 | 2020/02/05 13:00 ~ 2020/11/28 15:00 |

## ※登録するとトップページに上記の様に反映されます。

①コードをクリックでイベント詳細ページに飛びます

②チェックを入れ③の「選択してください」箇所をク リック。項目がプルダウンで表示されますので項目を選 択してOKボタンをクリック

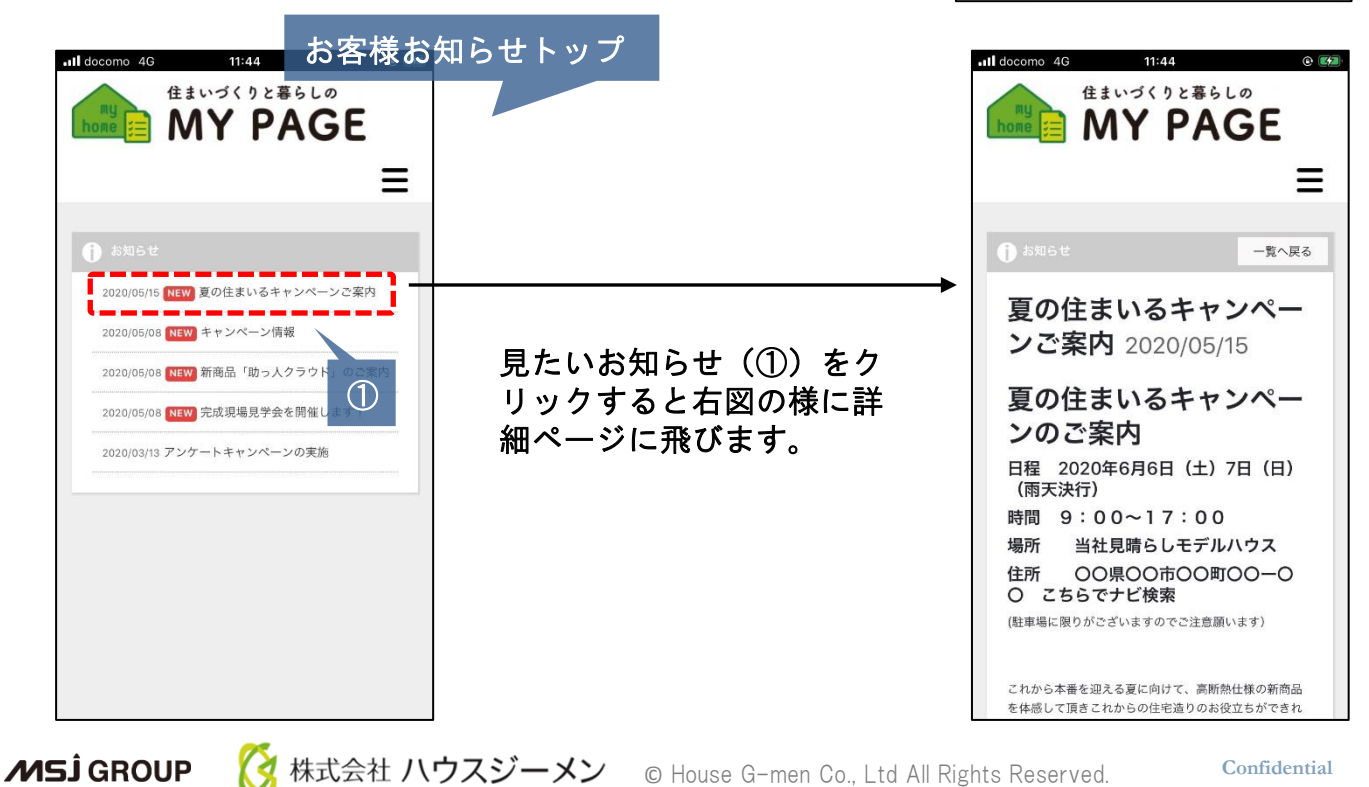

タイトル 目的行家にらせやシベーンご用り お知らび一覧・お知らび好相に表示するタイトルを留定します。

20月 - F 20月・月2月から正月します。月2月の成立、月高村回りであっても2月

0 25577EM#

ODDA15 らけ一覧・お知らせ評論に表示する目付を設定します。 2010515 0160 ▼ ~ 20200507 0000 ▼ 行する時間を設定します。 病義時間は豊大2年となります。

夏の住まいるキャンペーンのご案内 日曜 2020年6月6日(土)7日(日) 時間 9:00~17:00 電所 当社用場らしモデルハウス 住所 00県00市00町00~0

お子様向けの・絵葉子・絵きその

日(日)(周天秋行

(必須入力/100

国入力/日村用